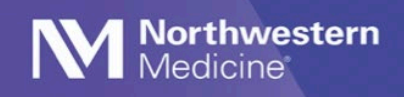

Updating NM Workforce

**Please Note:** The current iOS version of the NM Workforce app is 1.3.0. If you do not have that version installed and do not see the **Update Available** prompt in your NM Workforce app, you will need to go to your **Company Portal** app, sign in, click on the **NM Workforce** app and click **Install** at the top of the screen.

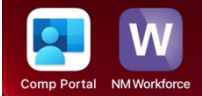

## **Updating the NM Workforce Application**

- 1. Log into NM Workforce app. (Figure 1)
- 2. If an update is available, it should be visible on the dashboard (Figure 2).
- 3. Go to your home screen and open the **Company Portal** app, sign in and select **Reinstall**. (Figure 3)

| <b>FIGURE 1</b><br>4:41 <b>* 55</b>        | FIGUR                 | RE 2       |                     |
|--------------------------------------------|-----------------------|------------|---------------------|
| Morthwestern Medicine®<br>Workforce Mobile | 3:16 4                |            | .⊪ ବ ∎)             |
|                                            | Dashboard             |            |                     |
| Welcome to NM Workforce!                   |                       | 8          | Ø                   |
| USER ID                                    | NM SYMPTOM N<br>CHECK | MY PROFILE | FLU CONSENT<br>FORM |
| Show                                       | C <sub>p</sub>        |            |                     |
| PASSWORD                                   | UPDATE<br>AVAILABLE   |            |                     |
|                                            |                       |            |                     |
|                                            |                       |            |                     |
|                                            |                       |            |                     |
|                                            |                       |            |                     |
|                                            |                       |            |                     |
|                                            |                       |            |                     |
| LOG IN                                     |                       |            |                     |

FIGURE 3

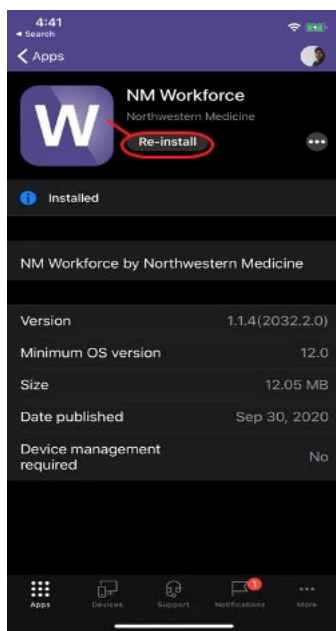

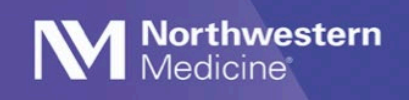

Updating NM Workforce

- 4. While the download is pending, navigate to the home screen. (Figure 4)
- 5. You will see an app installation prompt. Select **Install** to start the installation process. (Figure 5)
- 6. Once completed, launch NM Workforce.
- 7. Enter your PIN or use Face ID. (Figure 6)

 

4841 Image: Sector Sector Secto

**FIGURE 4** 

FIGURE 5

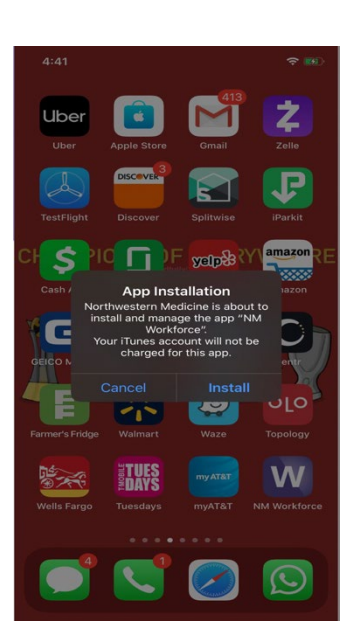

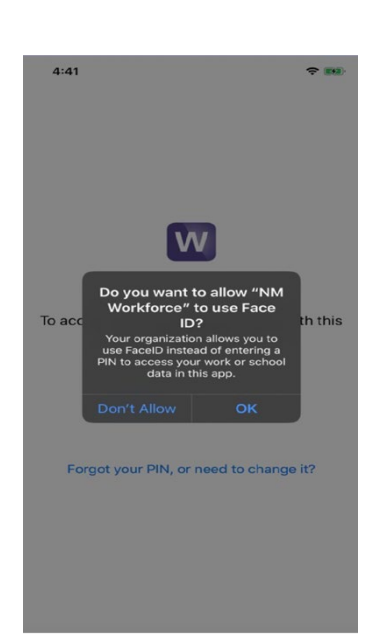

FIGURE 6

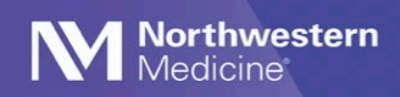

Note that everything below should appear on your app's dashboard. (Figure 7)

## **FIGURE 7**

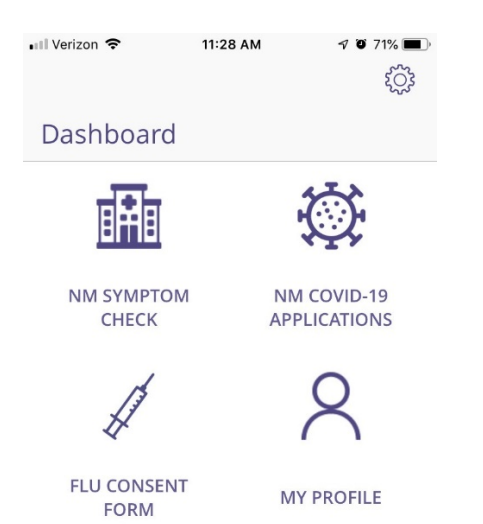